## Audience: All IT Employees

In preparation for the ChangeGear8 upgrade, separate open tickets into two types, **Incident Requests** and **Service Requests**. Currently, most tickets are classified as **Incident Requests**.

| Incident Requests |                                                                                                    |   | Service Requests                                                                                                    |  |  |
|-------------------|----------------------------------------------------------------------------------------------------|---|----------------------------------------------------------------------------------------------------|--|--|
| •                 | Unplanned interruptions or<br>errors, e.g., something's broken<br>or isn't working properly, can't<br>log into an application. | • | Planned maintenance or<br>changes, e.g., printer needs<br>toner, requesting enhancements<br>to existing applications. |  |  |

## **Reclassify Open Tickets**

- 1. Close any open tickets that are complete.
- 2. Review all open tickets dated Jan. 1, 2021 and following to see if they're actually Service Requests.
- 3. Reclassify any Incident Requests where the Incident Type labeled as Service Request.

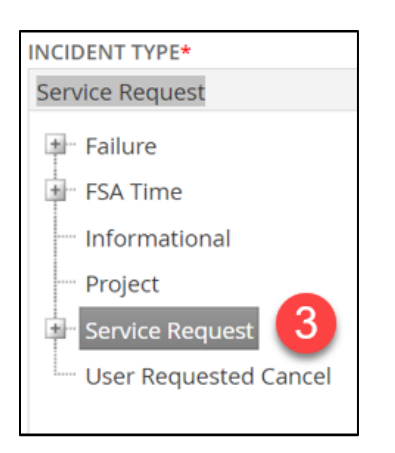

- 4. Manually change these tickets by recreating them in the new Service Request > General Request form.
- 5. Click the **hamburger icon** (upper left). From here, you can create **Incident Requests** and **Service Requests**.

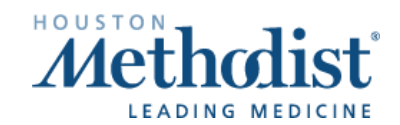

## **Reclassify Open ChangeGear Tickets**

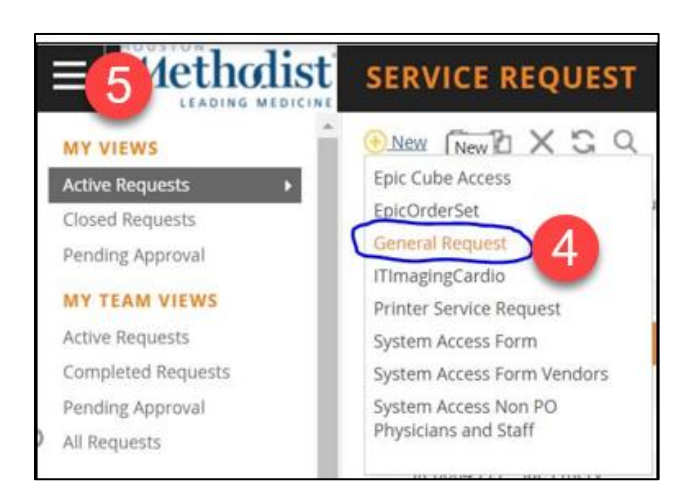

Tip: **Workspace** lets you toggle between Incident Requests and Service Requests. **Workspace** is available on the hamburger icon (see the Workspace tip sheet for more information.)

6. Copy the **Incident Request** number and other information into the new **Service Request > General Request** form.

|       | ASSIGNED TO 🕕 🤧          |                                                                                                    | OWNER PRIORITY                                        |                                                                                                    |  |
|-------|--------------------------|----------------------------------------------------------------------------------------------------|-------------------------------------------------------|----------------------------------------------------------------------------------------------------|--|
| · ··· | 👃 Jae Emery              |                                                                                                    |                                                       | $\sim$                                                                                                    |  |
|       | REQUEST TYPE SUBCATEGORY |                                                                                                    | APPLICATION/RESOURCE/CLASSIFICATION                   |                                                                                                    |  |
|       | Process/Workflow         | ~                                                                                                    | Infrastructure : ChangeGear                           |                                                                                                    |  |
|       | URGENCY                  |                                                                                                    | IMPACT                                                |                                                                                                    |  |
| ~     | 3 - Medium               | $\sim$                                                                                                    | 3 - Minor                                             | $\sim$                                                                                                    |  |
|       | COMPUTER NAME            |                                                                                                    | REFERENCE NUMBER                                      |                                                                                                    |  |
| ~     |                          |                                                                                                    | IR-2256639 6                                          |                                                                                                    |  |
|       | * ····                   | Image: Second Second Seco | Process/Workflow  URGENCY  OMPUTER NAME  OMPUTER NAME | Image: Second constraints   Image: Second constraints     Image: Second constraints   Image: Second constraints     Image: Second constraints   Image: Second constraints |  |

7. Copy the new Service Request > General Request number into the old Incident Request.

| TICKET INFORMATION                                            |                |               |                    |                             |  |  |  |  |  |  |  |
|---------------------------------------------------------------|----------------|---------------|--------------------|-----------------------------|--|--|--|--|--|--|--|
| SUMMARY*                                                      |                |               |                    |                             |  |  |  |  |  |  |  |
| Create ChangeGear template with owner routing per application |                |               |                    |                             |  |  |  |  |  |  |  |
| ORIGIN*                                                       | PRIORITY*      | COMPUTER NAME | REFERENCE NUMBER   | APPS/RESOURCE CLASSIFICATIO |  |  |  |  |  |  |  |
| Self Service Portal                                           | ✓ 3 - Medium V | ,             | SR-0015989 7       | *                           |  |  |  |  |  |  |  |
| INCIDENT TYPE*                                                | DUE DATE       |               | GO LIVE TYPE GO LI | •                           |  |  |  |  |  |  |  |
| Service Request                                               | -              | -             | ~                  |                             |  |  |  |  |  |  |  |

8. Click Resolve (close) the old Incident Request.

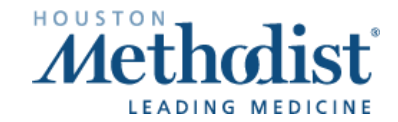

V